## KW Central Printer Setup for Windows Based Computers

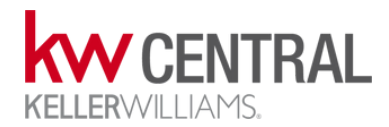

- Download the exe file <u>Here</u>
- Find the downloaded file and run it (double click for most computers)

|                                                                                                    | Software Installer<br>e-STUDIO Series                                                                                                    |   |
|----------------------------------------------------------------------------------------------------|----------------------------------------------------------------------------------------------------|---|
| Select Language:<br>English                                                                                                    | ~                                                                                                    |   |
| icense Agreement:<br>lease read the license agreeme                                                                                                    | nt carefully.                                                                                                    |   |
| END USER SOFTWARE LICENSE<br>INSTALLING OR OTHERWISE U:<br>OF THE FOLLOWING TERMS AM<br>SUPPLIER OF APPLICABLE SOF<br>YOU DO NOT ACCEPT THESE TE<br>MUST PROMPTLY RETURN THE                     | : AGREEMENT<br>SING THIS SOFTWARE PRODUCT CONSTITUTES YOUR ACCEPTANCE<br>to CONDITIONS (INLESS A SEPARATE LICENSE IS PROVIDED BY THE<br>TWARE IN WHICH CASE SUCH SEPARATE LICENSE SHALL APPLY). IF<br>STEMS, YOU AWAY NOT INSTALL OR USE THIS SOFTWARE, AND YOU<br>SOFTWARE TO THE LOCATION WHERE YOU OBTAINED IT.                                    | ^ |
| GRANT OF LICENSE:<br>This is a legal agreement betwe<br>This software, fonts (including t<br>use with TTEC MFP on which it<br>accordance with the terms sont<br>property rights, title and owner | en you, the end-user ("You"), and Toshiba Tec Corporation ("TTEC").<br>their typefaces) and related documentation ("Software") is licensed for<br>was installed to the designated device you use ("System") in<br>amed in this License Agreement. The copyright and other intellectual<br>short Software is proprietary and belonging to TTEC and its | * |
| I agree to the terms of the Lic                                                                                                    | rense Agreement.                                                                                                    | _ |

• Click Recommended

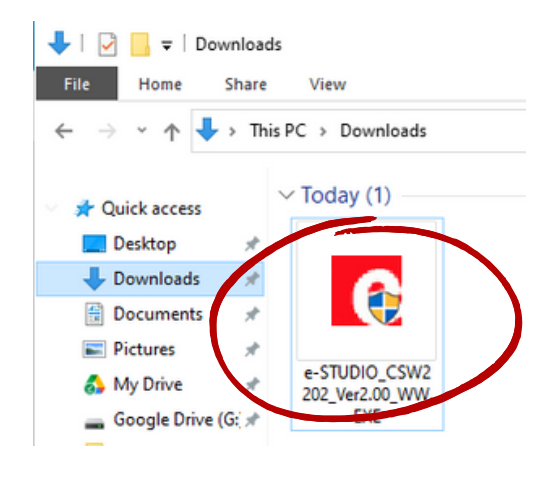

- Make sure the "I agree" radio button is selected
- Click Next

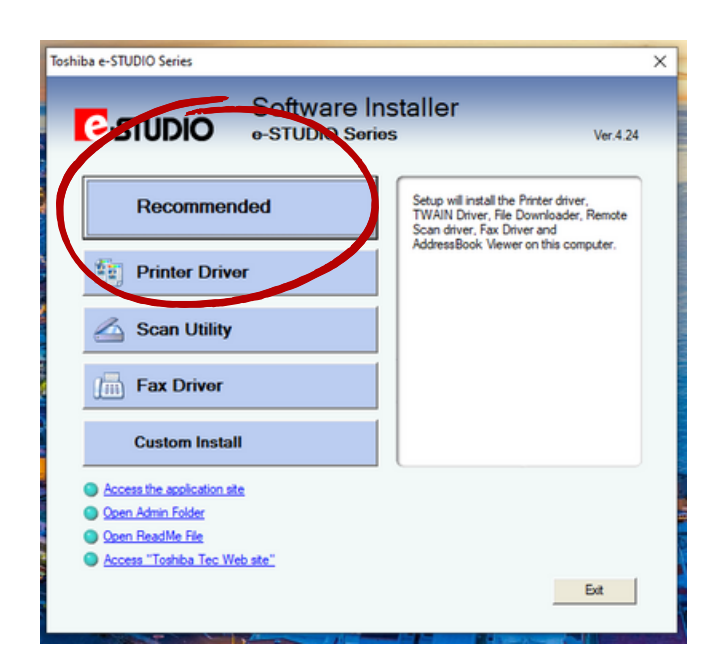

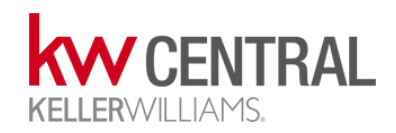

| hiba e-STUDIO Series                                                                                                    |                                                          |                       | >      |
|----------------------------------------------------------------------------------------------------|----------------------------------------------------------|-----------------------|--------|
|                                                                                                    | Software I                                               | nstaller              |        |
|                                                                                                    | e-STUDIO Sei                                             | 105                   |        |
| The following componen<br>Please push the browse                                                                                                    | ts are installed.<br>button to change the                | product install path. |        |
| TOSHIBA Universal Printer 2<br>TOSHIBA e-STUDIO TWAIN<br>TOSHIBA e-STUDIO File Do<br>TOSHIBA e-STUDIO Remot<br>TOSHIBA e-STUDIO WIA D<br>TOSHIBA e-STUDIO Fax<br>TOSHIBA e-STUDIO Fax | Ditver<br>viloader<br>Scan driver<br>iver<br>Book Viewer |                       |        |
| Port Selection:                                                                                                    |                                                          |                       |        |
| Please select the port for Pr                                                                                                    | nt or Fax.                                               |                       |        |
| Network/Local Port                                                                                                    |                                                          | O USB Port            |        |
| Product Install Path:                                                                                                    |                                                          |                       |        |
| C:\Program Files\TOSHIBA                                                                                                    | TOSHIBA e-STUDIO Clie                                    | nt                    | Browse |
| SNMP Settings                                                                                                    |                                                          | Instal                | Cancel |

- Allow the program to search a while
- Select the Printer you want to install
- Click OK

\*See list below for correct printer

• Click Install

| STUD                                       | lO ₀-s                          | oftware Ins<br>TUDIO Series | taller                   |                     |
|--------------------------------------------|---------------------------------|-----------------------------|--------------------------|---------------------|
| lect an existing pri<br>cking the Browse b | nter port from a dev<br>sutton. | ice on network or sele      | ct the network printer t | that can be used by |
| lected printer port                        | IP_1                            | 92.168.1.176                |                          | Browse              |
| Devices on Netw                            | ork                             | <u> </u>                    |                          |                     |
| Printer Name                               | IP Address                      | SNMP Version                | Location                 | Printer Type        |
| MFP13777775                                | 192.168.1.176                   | V1/V2                       | CE16662                  | TOSHIBA e-STUD      |
| MFP14317090                                | 192.168.1.105                   | V1/V2                       | CE16662                  | TOSHIBA e-STUD      |
| 6                                          |                                 |                             |                          | >                   |
| Use the following                          | port                            | $\sim$                      |                          |                     |
|                                            |                                 |                             |                          | ~                   |

## List of Printers

Burlington Big Printer (Mail Room): 192.168.1.105 Burlington Little Printer (Back Wall): 192.168.1.176 Mebane: 10.0.10.40 Hillsborough Downstairs: 10.0.0.150 Hillsborough Upstairs: 10.0.0.151

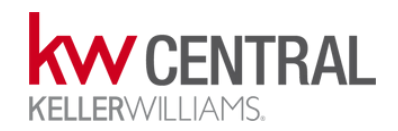

| Tos | hiba e-STUDIO Series                                                                                                    |                                                                                                    |      |
|-----|----------------------------------------------------------------------------------------------------|----------------------------------------------------------------------------------------------------|------|
|     |                                                                                                    | Software Instal<br>e-STUDIO Series                                                                                         | ler  |
|     | The following compo                                                                                                    | nents are being installed.                                                                                                 |      |
|     | <ul> <li>TOSHIBA Univer</li> <li>TOSHIBA e-STU</li> <li>TOSHIBA e-STU</li> <li>TOSHIBA e-STU</li> <li>TOSHIBA e-STU</li> <li>TOSHIBA e-STU</li> <li>TOSHIBA e-STU</li> <li>TOSHIBA e-STU</li> </ul> | sal Printer 2<br>DIO TWAIN Driver<br>DIO File Downloader<br>DIO Remote Scan driver<br>DIO WIA Driver<br>DIO Fax<br>DIO Fax |      |
|     |                                                                                                    |                                                                                                    |      |
|     |                                                                                                    |                                                                                                    | Freh |

- You will see this screen for a while
- You will be asked if you want this printer to be the default printer for this computer
- Click Finish when the program finishes

| foshiba e-STUDIO Series                                     | >                                                                                                    | < |
|-------------------------------------------------------------|----------------------------------------------------------------------------------------------------|---|
|                                                             | staller<br>s Ver.4.24                                                                                                    |   |
| Recommended                                                 | Setup will install the Printer driver,<br>TWAIN Driver, File Downloader, Remote<br>Scan driver, Fax Driver and<br>Address Del: Mercen this exerctor |   |
| Printer Driver                                              | Addressbook viewer on this computer.                                                                                                    |   |
| 🛆 Scan Utility                                              |                                                                                                    |   |
| Fax Driver                                                  |                                                                                                    |   |
| Custom Install                                              |                                                                                                    |   |
| <u>Access the application site</u> <u>Open Admin Folder</u> |                                                                                                    |   |
| Open ReadMe File                                            |                                                                                                    |   |
| Access "Toshiba Tec Web site"                               | Ext                                                                                                    | ) |

- Click Exit
- Click "yes" that you want the program to exit

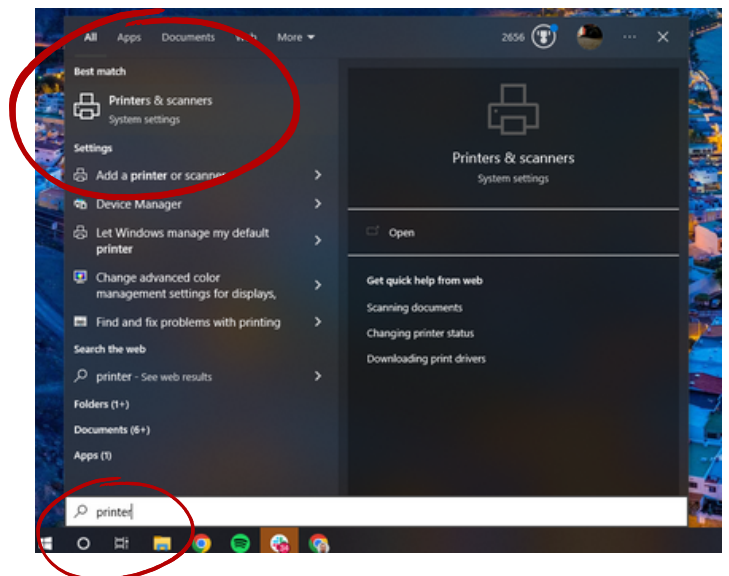

- Hit the Windows key on your keyboard
- Type Printer
- Click Printers & Scanners

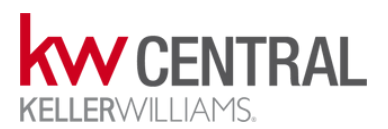

| _       |                           |                                                           |   |   |
|---------|---------------------------|-----------------------------------------------------------|---|---|
|         | Settings                  |                                                           | - | × |
|         | ۵ Home                    | Printers & scanners                                       |   |   |
|         | Find a setting $\rho$     | Fax                                                       |   |   |
|         | Devices                   | ι, μ                                                      |   |   |
|         | Bluetooth & other devices | HPF8F975 (HP Office/et Pro 6960)<br>Driver is unavailable |   |   |
|         | Printers & scanners       | KW Big Printer - Guest Print                              |   |   |
|         | () Mouse                  | MCA Laser                                                 |   |   |
| 4       | Typing                    | Microsoft Print to PDF                                    |   |   |
|         | A Pen & Windows Ink       | CneNote (Desktop)                                         |   |   |
|         | (P) AutoPlay              |                                                           |   |   |
|         | Ö USB                     | CneNote for Windows 10                                    |   |   |
|         |                           | L'ANDRESSON ST                                            |   |   |
| ALC: NO |                           | TOSHIBA Universal Printer 2                               |   |   |
|         |                           | Constructions manager my default printer                  |   |   |

• Find the printer you just installed (Usually this will say TOSHIBA Universal Printer) or similar

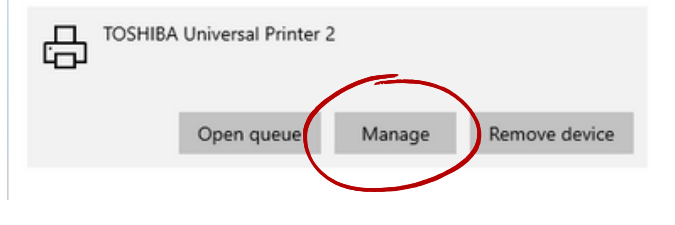

• Click Manage

|      | $\leftarrow$ Settings                    |
|------|------------------------------------------|
|      | 命 TOSHIBA Universal Printer 2            |
|      | Manage your device                       |
|      | Printer status: Idle<br>Open print queue |
|      | Print a test page                        |
|      | Run the troubleshooter                   |
| -    | Printer properties                       |
| 1922 | Printing preferences                     |
|      | Hardware properties                      |
|      | 🙀 Get help                               |

• Click Printer Properties

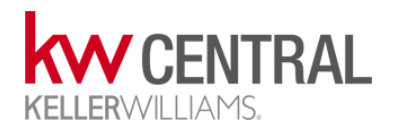

- Type a New name that you will remember in the top box
- Click OK

| ound analy ruis Auraice     | a Color Management Security Device Settings |  |
|-----------------------------|---------------------------------------------|--|
| TOSHIBA Universe            | al Printer 2                                |  |
| Location:                   |                                             |  |
| Comment:                    |                                             |  |
|                             |                                             |  |
| Model: TOSHIBA Universa     | I Printer 2                                 |  |
| Features                    |                                             |  |
| Color: Yes                  | Paper available:                            |  |
| Double-sided: Yes           | Letter ^                                    |  |
| Speed: 45 nnm               | Ledger                                      |  |
| Maximum resolution: 600 dpi | ~                                           |  |
|                             | Preferences Print Test Page                 |  |
|                             | $\frown$                                    |  |
|                             |                                             |  |

| Enter Department Code                                                                                                    | ×           |  |
|----------------------------------------------------------------------------------------------------|-------------|--|
| Please enter a valid Department Code and press "Continue".<br>Press "Abort" to cancel your printing.<br>If you do not know the Department Code, please contact your admi | inistrator. |  |
| Department Code:                                                                                                    |             |  |
| Continue Abort                                                                                                    |             |  |
| Acrobat                                                                                                    |             |  |
|                                                                                                    |             |  |

- When You print you should receive the prompt to enter your department code
- Type in in and hit Continue

If this worked, congratulations! Your computer is connected to the printer. Feel free to repeat to whatever printers you need to be connected to.

> If this did not work, please contact: Daniel the MCTT thedanielmiller@kw.com

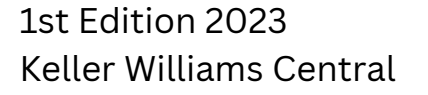

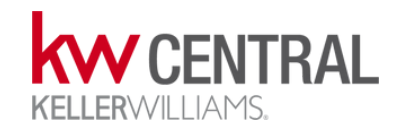